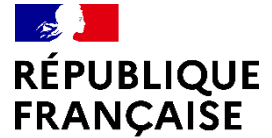

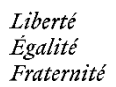

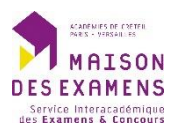

# Guide utilisateur VACATAIRES

Aide à la connexion

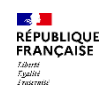

## Sommaire

| I.   | Accès à l'application        | 3  |
|------|------------------------------|----|
| II.  | Inscription                  | 5  |
| III. | Connexion _                  | 9  |
| IV.  | Récupération du mot de passe | 12 |

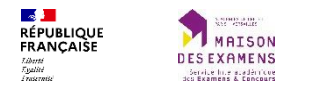

# I. Accès à l'application

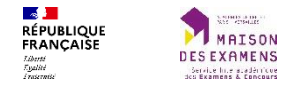

Paramètres d'affichage

L'accès à l'application se fait via l'url suivante :

## https://basa.siec.education.fr

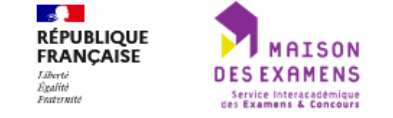

**BAPVAC** Portail de candidature appariteurs / vacataires pour le SIEC

Information : restriction d'accès

L'accès au portail nécessite une authentification préalable.

Portail de candidature appariteurs / vacataires pour le SIEC

Se connecter

Demande de création de compte

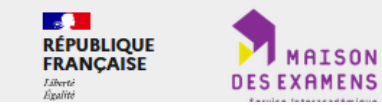

SIEC - Maison des examens Académies de Créteil, Paris et Versailles 7, rue Ernest Renan 94749 ARCUEIL CEDEX

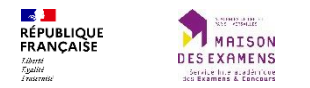

## **II. Inscription**

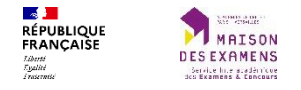

A la première connexion, il est nécessaire de procéder à l'inscription.

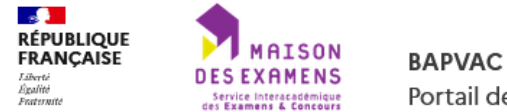

Portail de candidature appariteurs / vacataires pour le SIEC

🔅 Paramètres d'affichage

#### Information : restriction d'accès

L'accès au portail nécessite une authentification préalable.

Portail de candidature appariteurs / vacataires pour le SIEC

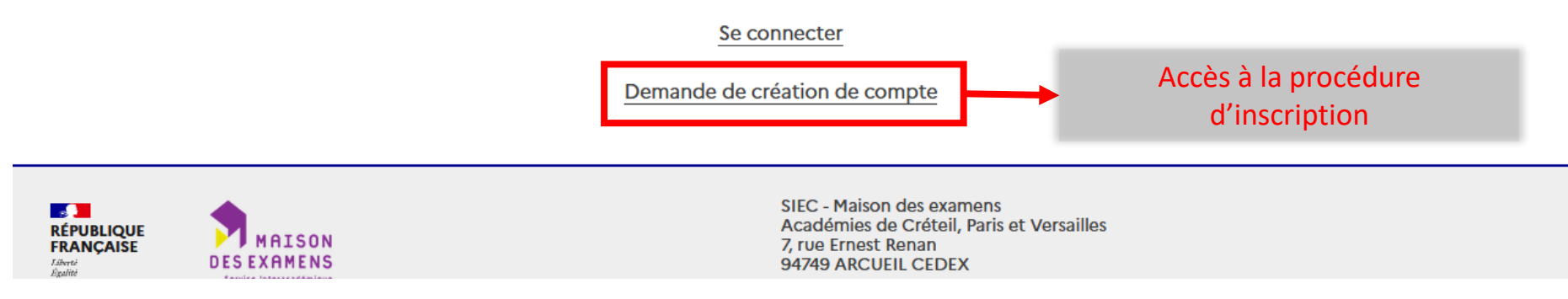

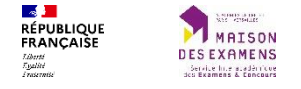

Préciser son email lors de l'inscription. Un email de confirmation d'inscription sera envoyé sur cette adresse. Il est possible que votre adresse mail soit déjà reconnue par l'application car présente dans la base de données.

Dans ce cas, vous pouvez vous connecter directement sur la plateforme (Voir partie III)

| RÉPUBLIQUE<br>FRANÇAISE<br>Isketie<br>Isketie<br>Pettenste | DES EXAL<br>Service Intera<br>des Examens & | LSON<br>MENS<br>concours  | <b>BAPVAC</b><br>Portail de candidature appariteurs /                                      | ' vacataires pour le S        | IEC                | ig: Paramètres d'affichage |  |  |  |  |
|------------------------------------------------------------|---------------------------------------------|---------------------------|--------------------------------------------------------------------------------------------|-------------------------------|--------------------|----------------------------|--|--|--|--|
| Demande de création de compte                              |                                             |                           |                                                                                            |                               |                    |                            |  |  |  |  |
| * champ obligatoi                                          | re                                          |                           |                                                                                            |                               |                    |                            |  |  |  |  |
| Civilité :                                                 |                                             | Nom*:                     |                                                                                            |                               | Prénom* :          |                            |  |  |  |  |
|                                                            | ~                                           |                           |                                                                                            |                               |                    |                            |  |  |  |  |
| Adresse mail* :                                            |                                             |                           |                                                                                            | Confirmation* :               |                    |                            |  |  |  |  |
|                                                            |                                             |                           |                                                                                            |                               |                    |                            |  |  |  |  |
|                                                            |                                             |                           |                                                                                            | Enregistrer                   | <b></b>            | Valider son inscription    |  |  |  |  |
| _                                                          |                                             |                           |                                                                                            |                               |                    |                            |  |  |  |  |
| ø                                                          | <b>Succès</b><br>Un mail a<br>Il est néc    | i été envoy<br>essaire de | ré à l'adresse mail <b>michel.dupond@tes</b> t<br>cliquer sur le lien indiqué dans ce mail | t.fr.<br>afin de confirmer vo | tre demande de cré | ×<br>ation de compte.      |  |  |  |  |

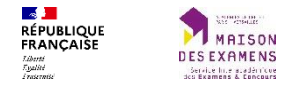

Cliquez sur le lien de confirmation dans l'email reçu. Saisir ensuite le mot de passe en respectant les consignes de sécurité.

| Information : création de compte                             |                                       |
|--------------------------------------------------------------|---------------------------------------|
| Le mot de passe doit avoir :                                 |                                       |
| <ul> <li>au moins 12 caractères</li> </ul>                   |                                       |
| <ul> <li>au moins 1 lettre MASJUSCULE</li> </ul>             |                                       |
| <ul> <li>au moins 1 lettre minuscule</li> </ul>              |                                       |
| <ul> <li>au moins 1 chiffre</li> </ul>                       |                                       |
| <ul> <li>au moins un de ces caractères spéciaux :</li> </ul> | \$ @ % * + !                          |
| Votre compte sera validé après la création du                | ı mot de passe.                       |
| champ obligatoire                                            |                                       |
| lot de passe                                                 | Confirmer le mot de passe             |
|                                                              |                                       |
|                                                              | Enregistrer     Valider l'inscription |
|                                                              |                                       |
|                                                              |                                       |
|                                                              |                                       |
| Succès                                                       |                                       |

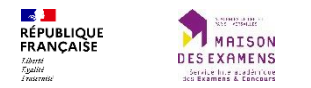

## **III.** Connexion

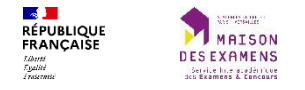

### Pour s'identifier, cliquez sur le bouton se connecter.

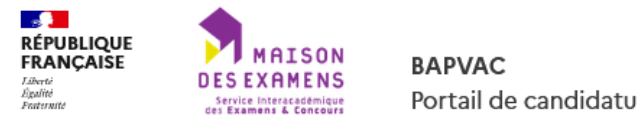

Portail de candidature appariteurs / vacataires pour le SIEC

: Paramètres d'affichage

#### Information : restriction d'accès

L'accès au portail nécessite une authentification préalable.

Portail de candidature appariteurs / vacataires pour le SIEC

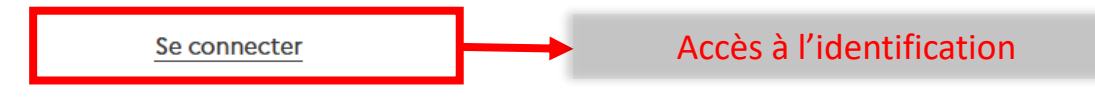

Demande de création de compte

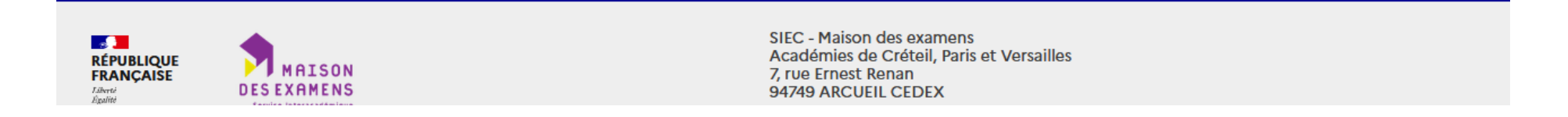

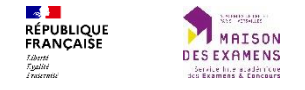

Pour s'identifier, renseignez vos identifiants puis cliquez sur le bouton connectez-vous

### Bienvenue sur le portail d'authentification sécurisé de la Maison des examens.

Authentification unique pour nos services

C'est votre première connexion ?

Initialisez votre mot de passe

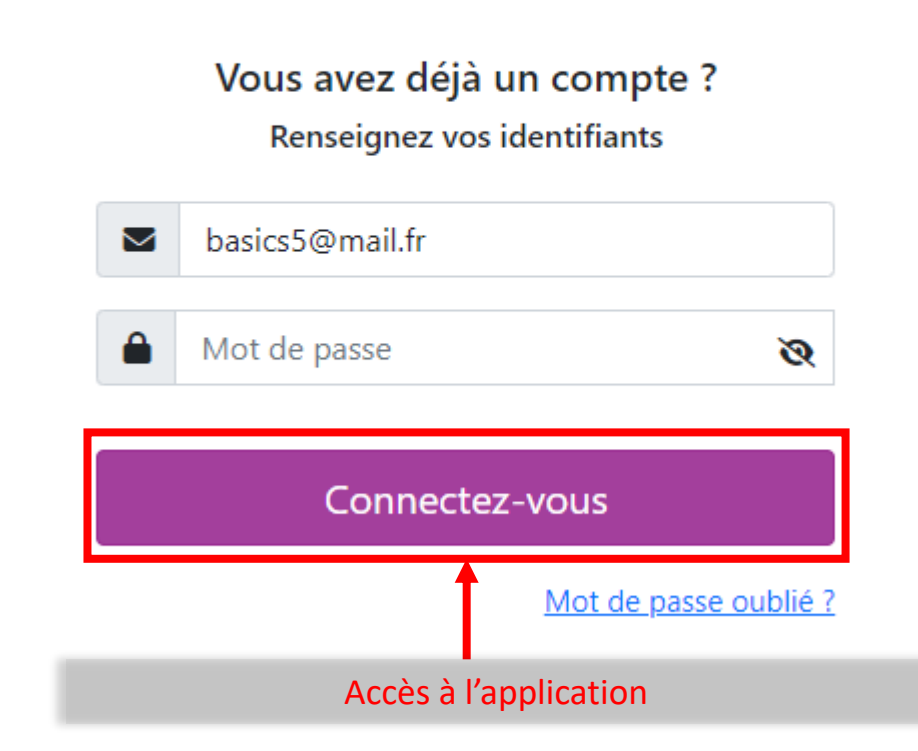

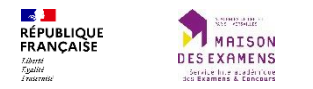

# IV. Récupération du mot de passe

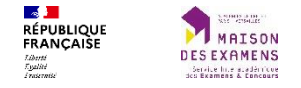

L'accès à la procédure de réinitialisation du mot de passe se fait à partir du bouton « Initialisez votre mot de passe » sur le portail d'authentification du SIEC.

### Bienvenue sur le portail d'authentification sécurisé de la Maison des examens.

Authentification unique pour nos services

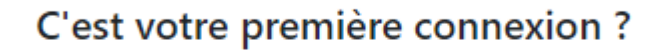

Initialisez votre mot de passe

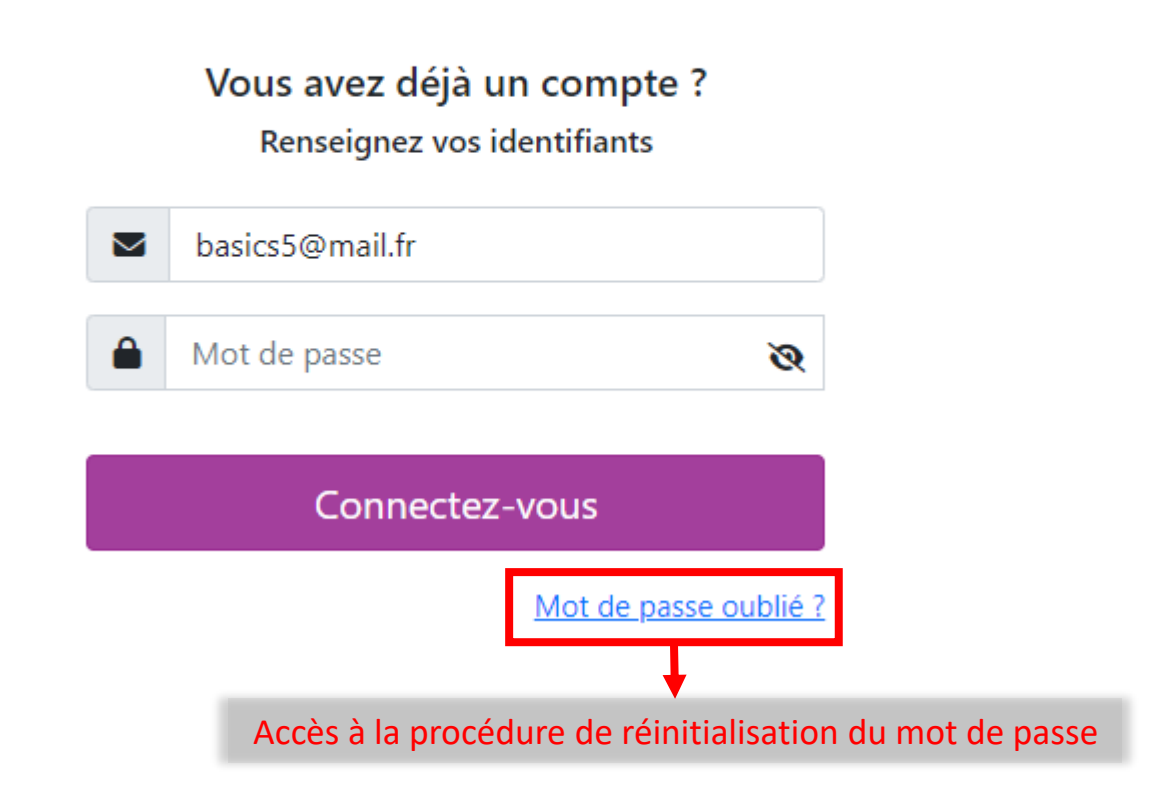

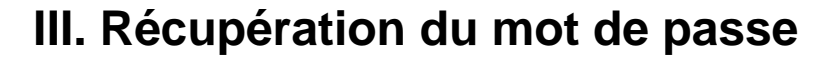

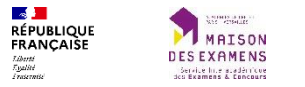

| Saisissez votre adresse email,<br>et vous recevrez un lien pour initialiser<br>votre mot de passe. |                           |
|----------------------------------------------------------------------------------------------------|---------------------------|
| Email                                                                                              |                           |
| Envoyer                                                                                            |                           |
| ou                                                                                                 |                           |
| Se connecter Reto                                                                                  | ur à la page de connexion |

A la soumission du formulaire, un mail est envoyé à l'adresse mail indiquée afin de poursuivre la procédure de récupération.

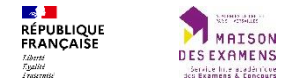

### III. Récupération du mot de passe

De SIEC - Maison des examens <ne-pas-repondre@siec.education.fr>

Objet Portail d'authentification - Réinitialisation de mot de passe

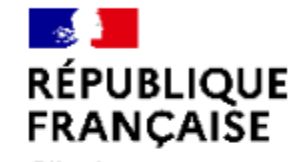

Liberté Égalité Fraternité

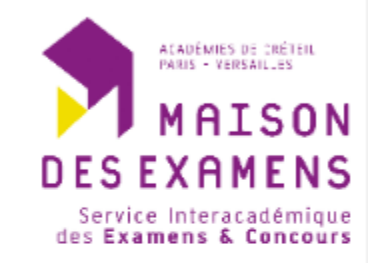

Bonjour,

Pour réinitialiser votre mot de passe, veuillez cliquer sur le lien suivant :

https://auth.siec.education.fr/resetpassword/reset/VmuBQ7epOgsaacQ5tanduNV61YtdvHZL77M7Yt1H

Ce lien expire dans 1 heure.

Les services de la Maison des examens

Ce mail contient un lien permettant d'accéder au formulaire de réinitialisation du mot de passe.

Ce lien a une durée de validité d'une heure.

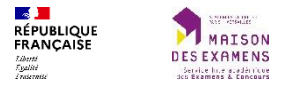

### III. Récupération du mot de passe

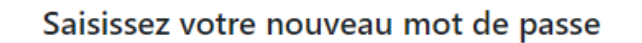

#### INFORMATION

Le mot de passe doit avoir :

- au moins 12 caractères
- au moins 1 lettre MASJUSCULE
- au moins 1 lettre minuscule
- au moins 1 chiffre
- au moins un de ces caractères spéciaux : \$ @ % \* + \_!

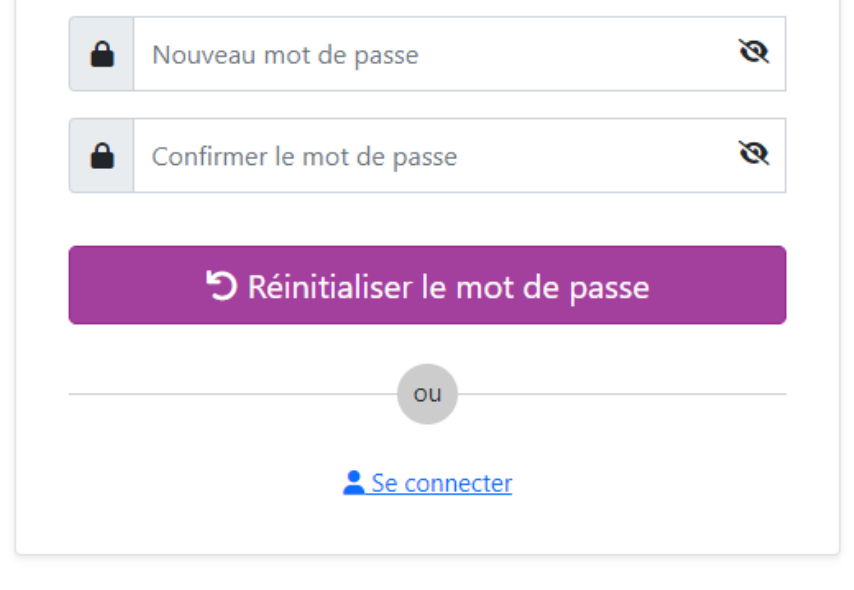

Le mot de passe doit strictement respecter les indications fournies dans le cadre d'information.